<u>С 10 января 2019 г. в РК вступает в силу ряд законодательных актов в сфере телерадиовещания.</u> Одним из изменений являются возрастные категории: до 6 лет - знак "6-", с 6 лет - знак "6+", с 12 лет - "12+", с 14 лет - "14+", с 16 лет - "16+" и с 18 лет – "18+". Т. е. всего 6 категорий.

<u>На данный момент в TrimEditor есть возможность указать только 5 категорий. Есть ли</u> возможность отредактировать список возрастных категорий в TrimEditor`е под нужное количество и наименование?

Для показа возрастных ограничений используется бесплатный скрипт TSF\_Age. Описание работы с ним здесь.

| 🐴 Trim Edi             | itor - 1304 kosmos softlab.avi; AVI;                                                | Видео: 720х576х25.000; Аудио: 2 | канал(а), 🗆 💷 🔀                          |
|------------------------|-------------------------------------------------------------------------------------|---------------------------------|------------------------------------------|
|                        | войства                                                                             | РОССИИ 1                        |                                          |
|                        | Информация Редактирование SLI<br>Дополнительные свойства<br>Ø Возрастная категория: | Ini файла Дополнительно         |                                          |
| $\in$                  | Название программы: 0<br>6<br>Свойство                                              | +<br>+<br>2+<br>с_ ние          | -18<br><b>13:40:12:05</b><br>00:00:00.02 |
|                        | Обрезка 18                                                                          | 50<br>50                        |                                          |
|                        | Рубрика                                                                             | Весь мир                        | LRA 00:00:00.01                          |
|                        | Курение                                                                             | ш<br>Да                         | ан                                       |
|                        | <ul> <li>Возрастная категория</li> <li>Курение</li> </ul>                           | старше 6 лет<br>Нет             |                                          |
|                        | Расширение заполнения                                                               | 0                               |                                          |
| <b>R</b>               | Способ заполнения Рубрика                                                           | Заливка чёрным<br>Недвижимость  |                                          |
| Длител<br>Клипа:       |                                                                                     |                                 | оказывать<br>ба поля                     |
| Общая:<br>В эфир:      |                                                                                     |                                 | - Неопределённый язь 🔻                   |
| Сброс                  | Сброс ОК                                                                            | Cancel Apply                    | Размер страницы<br>1 кадр 🔻              |
| Размер Э.<br>Соотношен | ие: 4/3 (768/576)                                                                   |                                 |                                          |
| Настрой                | ки Свойства                                                                         |                                 | ОК Отмена                                |

Стандартно используется встроенное свойство "Возрастная категория" (параметр называется Age в SLIniфайле). В соответствии с законодательством РФ категорий всего 5: 0+, 6+, 12+, 16+, 18+. Т.к. это свойство является встроенным, то добавить новые категории для этого свойства нельзя.

Для соответствия требованиям законодательства РК нужно создать своё собственное не встроенное свойство для SLIni-файла. Назовём его к примеру "Возрастные категории РК".

Подробнее про работу с файлами SLIni можно посмотреть в <u>документе</u>. Раздел "Файл настроек воспроизведения видеофайлов".

Открываем программу SLIniExtensionsEditor .exe (C:\Program Files\ForwardT Software\Tools\SLIniExtensionsEditor).

Внимание! Если в вашей версии ПО нет данной программы, то следует обратиться в отдел техподдержки за обновлённой версией ПО.

Нажимаем кнопку "Добавить" для добавления нового свойства.

|                                                                                                    | свойств                                   |                                             |
|----------------------------------------------------------------------------------------------------|-------------------------------------------|---------------------------------------------|
| Имя                                                                                                    | Тип                                       | Добавить                                    |
| AnnonceMarkIn                                                                                                    | Timecode                                  | Penaktikopeath                              |
| Program                                                                                                    | String                                    | Тедактироватот                              |
| Smoking                                                                                                    | Boolean                                   | Удалить                                     |
| Age                                                                                                    | Enumeration                               |                                             |
| Smoking                                                                                                    | Boolean                                   |                                             |
| FillAddSize                                                                                                    | Integer                                   |                                             |
| FillType                                                                                                    | Enumeration                               |                                             |
|                                                                                                    |                                           |                                             |
|                                                                                                    |                                           |                                             |
|                                                                                                    |                                           |                                             |
|                                                                                                    |                                           |                                             |
| исание выбранного сво<br>In: Timecode                                                                                                    | йства:<br>айла: AnnonceMarkIn             | <ul> <li>Инпорт</li> <li>Экспорт</li> </ul> |
| ня своиства для эсцптер<br>зык по умолчанию<br>Имя: Annonce MarkIr<br>Onиcaние: The start<br>Jssian (Russia), русский<br>Имя: Начало анонса<br>Описание: Время на | time of the announcement.<br>чала анонса. | -                                           |

У нас предполагается список категорий и поэтому выбираем тип Enumeration (перечисление).

| список дополнительных                                                                                                    | свойств                                                      |                   |           |
|----------------------------------------------------------------------------------------------------|--------------------------------------------------------------|-------------------|-----------|
| Имя                                                                                                    | Тип                                                          | Добавити          | ъ         |
| AnnonceMarkIn                                                                                                    | Timecode                                                     | Resources         |           |
| Program                                                                                                    | String                                                       | Редактиров        |           |
| Smoking                                                                                                    | Boolean                                                      | Удалит            | ть        |
| Age                                                                                                    | Enumeration                                                  |                   |           |
| Smoking                                                                                                    | Boolean                                                      |                   |           |
| FillAddSize                                                                                                    | Integer                                                      |                   |           |
| FillType                                                                                                    | Enumeration                                                  |                   |           |
|                                                                                                    |                                                              | ОК Отмена         |           |
| писание выбранно                                                                                                    |                                                              | ОК Отмена         |           |
| исание выбранно<br>ил: Timecode<br>Імя свойства для SLIni-фе<br>Ізык по умолчанию<br>Имя: Annonce Markin<br>Описание: The start t<br>tussian (Russia), руссоий<br>Имя: Начало анонса<br>Описание: Время нач   | йла: AnnonceMarkIn<br>me of the announcement.<br>ила анонса. | ОК Отмена         | <br>r     |
| исание выбранно<br>ил: Тітесоde<br>Імя свойства для SLIni-фе<br>Ізькі по умолчанию<br>Имя: Annonce MarkIn<br>Описание: The start t<br>Isussian (Russia), русский<br>Имя: Начало анонса<br>Описание: Время нач | йла: AnnonceMarkIn<br>me of the announcement.<br>ила анонса. | ОК Отнена Инпорт. | ····<br>r |

Вводим служебное имя нового свойства, в данном случае AgeRK. Это имя будет видно только в файле SLIni и т.к. оно не является встроенным, то перед ним будет использоваться префикс Custom (Custom. AgeRK)

| Добавление дополнительного свойства "Enumeration"                    | × |
|----------------------------------------------------------------------|---|
| – Имя для SLIni-файла (только латинские буквы, цифры и без пробелов) |   |
| AgeRK                                                                |   |
|                                                                      |   |

Настройки нового свойства бывают двух типов: на языке "по умолчанию" и на любом произвольном языке. Настройки "по умолчанию" должны использовать только латинские буквы и цифры (английский язык, транслит).

## Внимание! Настройки "по умолчанию" должны быть всегда.

В нашем примере кроме настроек "по умолчанию" ещё будут настройки на русском языке. Сначала придумаем названия для русской версии настроек нового свойства. А для свойств "по умолчанию" просто переведём их в транслит.

| Свойства                                          | ×                      |
|---------------------------------------------------|------------------------|
| Информация Редактирование SLI                     | ni файла Дополнительно |
| Дополнительные свойства                           |                        |
| Возрастная категория:                             | -                      |
| Название программы:                               |                        |
| Свойство                                          | Значение               |
| 🔲 Обрезка                                         | 0                      |
| 🥅 Чёрные полосы                                   | 50                     |
| 🔲 Начало анонса                                   | 00:00:01.05            |
| Имя передачи                                      | ü 🛛                    |
| Курение                                           | Да                     |
| Возрастная категория                              | старше 6 лет           |
| Курение                                           | Нет                    |
| Расширение заполнения                             | 0                      |
| Способ заполнения                                 | Заливка чёрным 💌       |
| Способ заполнения<br>Способ заполнения чёрных пол | oc.                    |
| Сброс ОК                                          | Cancel Apply           |

"Имя" - это название свойства (на рисунке в качестве примера "Способ заполнения"), под которым оно будет видно в TrimEditor. В нашем случае это будет "Возрастные категории РК" (в транслите "Vozrastnye kategorii RK").

| свойства                                                                | Ірі файра Дополнительно |
|-------------------------------------------------------------------------|-------------------------|
| Дополнительные свойства<br>Возрастная категория:<br>Название программы: | •                       |
| Свойство                                                                | Значение                |
| Обрезка                                                                 | 0                       |
| Чёрные полосы                                                           | 50                      |
| П Начало анонса                                                         | 00:00:01.05             |
| Имя передачи                                                            | ü                       |
| Курение                                                                 | Да                      |
| Возрастная категория                                                    | старше 6 лет            |
| Курение                                                                 | Нет                     |
| Расширение заполнения                                                   | 0                       |
| Способ заполнения                                                       | Заливка чёрным 💌        |
| Способ заполнения<br>Способ заполнения чёрных поз                       | noc.                    |
| Сброс ОК                                                                | Cancel Apply            |

"Описание" - это описание свойства в TrimEditor (на рисунке в качестве примера "Способ заполнения чёрных полос"). В нашем случае это будет "Возрастная категория видеофайла для РК" (в транслите "Vozrastnaya kategoriya videofajla dlya RK").

| юлнительного с<br>файла (только ла | войства "Enumeration"                                    |
|------------------------------------|----------------------------------------------------------|
|                                    |                                                          |
|                                    |                                                          |
| Имя:                               | Vozrastnye kategorii RK                                  |
| Описание:                          | Vozrastnaya kategoriya videofajla dlya RK                |
|                                    | іолнительного с<br>файла (только ла<br>Имя:<br>Описание: |

Заполним соответствующие поля.

| AccRK           |                                   |                     |
|-----------------|-----------------------------------|---------------------|
| Agerk           |                                   |                     |
|                 |                                   |                     |
|                 | · · ·                             | _                   |
| Имя:            | Vozrastnye kategorii RK           |                     |
| Описание:       | Vozrastnaya kategoriya videofajla | dlya RK             |
|                 |                                   |                     |
|                 |                                   | Добавить            |
| _               |                                   | Редактировать       |
| Добавление элем | ента списка                       |                     |
|                 |                                   | Удалить             |
| 6-              |                                   |                     |
|                 |                                   | - New York (Market) |
|                 | ОК Отмена                         | выделенный          |
|                 |                                   |                     |

Нажимаем кнопку "Добавить" и добавляем поочерёдно все названия рубрик.

| бавление дополнительного с     | войства "Enumeration"                 |                 |
|--------------------------------|---------------------------------------|-----------------|
| Имя для SLIni-файла (только ла | атинские буквы, цифры и без пробел    | 10в)            |
| AgeRK                          |                                       |                 |
|                                |                                       |                 |
| По умолчанию                   |                                       |                 |
| Имя:                           | Vozrastnye kategorii RK               |                 |
| Описание:                      | Vozrastnaya kategoriya videofajla dly | /a RK           |
|                                |                                       |                 |
|                                | 6-                                    | Добавить        |
|                                | 12+                                   | Редактировать   |
|                                | 14+                                   |                 |
|                                | 18+                                   | Удалить         |
|                                |                                       |                 |
|                                | <b></b>                               | (               |
|                                | Howen no whomusking:                  | выделенный      |
|                                | 6                                     | элемент номером |
|                                |                                       | по умолчанию    |

С помощью кнопок "Редактировать..." и "Удалить" можно изменить или удалить название рубрики.

Кнопка "Установить выделенный элемент номером по умолчанию" позволяет указать ту категорию, которая будет в TrimEditore значением по умолчанию для нашего нового свойства (в данном случае это запись номер 6 в списке - это соответствует "18+").

| Язык | Имя | Описание       | Список            |
|------|-----|----------------|-------------------|
|      |     |                |                   |
|      |     |                |                   |
|      |     | Добавить Редак | тировать] Удалить |
|      |     |                |                   |

Теперь сделаем копию настроек нового свойства на русском языке. Нажимаем кнопку "Добавить".

| Добавле    | ение яз   | ыка               | _              | ×                                                |
|------------|-----------|-------------------|----------------|--------------------------------------------------|
| _          |           |                   |                |                                                  |
| Russ       | sian (Rus | ssia), русскии    |                | •                                                |
|            |           | Имя:<br>Описание: | Возра<br>Возра | стные категории РК<br>стная категория видеофайла |
| 1          | 6-        |                   |                | 6-                                               |
| 2          | 6+        |                   |                | 6+                                               |
| 3          | 12+       |                   |                | 12+                                              |
| 4          | 14+       |                   |                | 14+                                              |
| 5          | 16+       |                   |                | 16+                                              |
| <b>V</b> 6 | 18+       |                   |                | 18+                                              |
|            |           |                   |                | ОК Отмена                                        |

Выбираем русский язык и заполняем соответствующие поля.

| AgeRK                              |                 |                                      |                            |                                                                                   |
|------------------------------------|-----------------|--------------------------------------|----------------------------|-----------------------------------------------------------------------------------|
| 1о умолчанию                       |                 |                                      |                            |                                                                                   |
|                                    | Имя:            | Vozrastnye                           | e kategorii RK             |                                                                                   |
| 0                                  | писание:        | Vozrastnay                           | ya kategoriya videofaji    | ila diya RK                                                                       |
|                                    |                 | 6-<br>6+<br>12+<br>14+<br>16+<br>18+ | 10лчанию:                  | Добавить<br>Редактировать<br>Удалить<br>Установить<br>выделенный<br>элемент номер |
|                                    |                 | 0                                    |                            |                                                                                   |
| Рзыки                              | Mug             | 0                                    | 07452146                   | Crucov                                                                            |
| Языки<br>Язык<br>Russian (Russia), | Имя<br>Возрастн | ые кат                               | Описание<br>Возрастная кат | Список<br>6-[6+ 12+ 14+ 16                                                        |

Новое свойство для SLIni-файла сформировано. Нажимаем "ОК" и закрываем диалог создания нового свойства.

| писок дополнительнь                                                                                                    | их свойств                                                                                                    |                |
|----------------------------------------------------------------------------------------------------|----------------------------------------------------------------------------------------------------|----------------|
| Имя                                                                                                    | Тип                                                                                                    | Добавить       |
| Rubric                                                                                                    | Enumeration                                                                                                    | Penaktupopath  |
| Program                                                                                                    | String                                                                                                    | СДактирователл |
| Smoking                                                                                                    | Boolean                                                                                                    | Удалить        |
| Age                                                                                                    | Enumeration                                                                                                    |                |
| Smoking                                                                                                    | Boolean                                                                                                    |                |
| FillAddSize                                                                                                    | Integer                                                                                                    |                |
| FillType                                                                                                    | Enumeration                                                                                                    |                |
| Rubric                                                                                                    | Enumeration                                                                                                    |                |
| AgeRK                                                                                                    | Enumeration                                                                                                    |                |
|                                                                                                    |                                                                                                    |                |
| исание выбранного св<br>пл: Enumeration<br>1я свойства для SLIni-<br>зык по умолчанию<br>Има: Rubrika<br>Описание: Kategori<br>Список: Vesmir Jbury<br>Issian (Russia), русски<br>Мило: Риблика | ονίττεα:<br>φαίπα: Rubric<br>  fallov<br>γatidoc βzhenshin azbukasporta vsepochestnomu delovoepokolenie deti defak<br>μ | tojdzain jes   |

С помощью кнопки "Экспорт..." можно экспортировать информацию о всех не встроенных свойствах в текстовый файл для того, чтобы использовать её на другой (например, на эфирной) машине.

С помощью кнопки "Импорт..." позволяет сделать обратную операцию - применить информацию (взятую с другой машины) о всех не встроенных свойствах.

Закрываем программу SLIniExtensionsEditor.

|                  |                              | Россия 1                | -14 92 ++5<br>-17 3<br>-17 3<br>      |
|------------------|------------------------------|-------------------------|---------------------------------------|
| Св               | ойства                       |                         | -14-46-30.24                          |
|                  | Информация Редактирование SI | Іпі файла Дополнительно | -6 00:00:00.03                        |
|                  | Дополнительные свойства      |                         | -12                                   |
|                  | 🕼 Возрастная категория: 🛛 🛛  | + •                     |                                       |
|                  | Название программы:          |                         | -18 -14:4 <u>5:40.23</u>              |
|                  | Castiona                     | 24240440                |                                       |
|                  |                              |                         |                                       |
|                  | Чёрные полосы                | 50                      |                                       |
|                  | Рубрика                      | Весь мир                | IRA                                   |
|                  | Имя передачи                 | <b>U</b>                | 00:00:00.01                           |
|                  | Курение                      | Да                      | 1                                     |
|                  | Возрастная категория         | старше 6 лет =          | · · · · · · · · · · · · · · · · · · · |
|                  | Курение                      | Нет                     |                                       |
|                  | Расширение заполнения        | 0                       |                                       |
|                  | 🔲 Способ заполнения          | Заливка чёрным          |                                       |
|                  | 🔲 Рубрика                    | Недвижимость            |                                       |
|                  | 👿 Возрастные категории РК    | 18+                     |                                       |
| Длител<br>Клипа: | P                            | -                       | оказывать                             |
| Ofinan           | Возрастные категории Ри      | aŭna ong PK             | ба поля                               |
| оощия.           | возрастная катстория видсоф  |                         | - Неопределённый язь 🔻                |
| В эфир:          |                              |                         |                                       |
| Сброс            |                              |                         | Размер страницы                       |
| Учите            | Сброс ОК                     | Cancel Apply            | 1 кадр 🔻                              |
| asmen 3          |                              |                         |                                       |
| оотношение       | 2: 4/3 (768/576)             |                         |                                       |
|                  |                              |                         |                                       |

Теперь новое свойство доступно в TrimEditor.

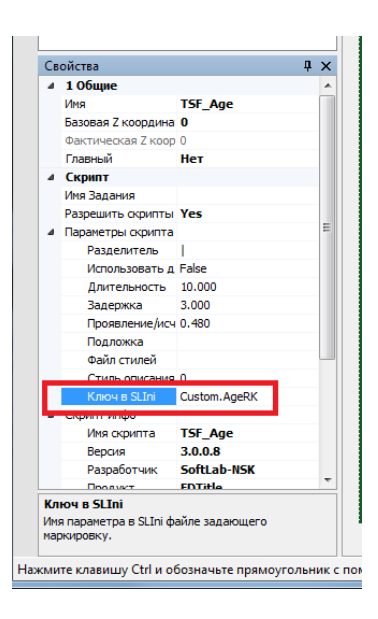

Обязательно нужно внести правки в свойства титровального объекта со скриптом TSF\_Age. Следует изменить значение свойства скрипта "Ключ в SLIni" на Custom.AgeRK.

Детальное описание работы с со скриптом TSF\_Age приведено в документации.

Важно! Обязательно нужно отредактировать файл с заданием. Во-первых, категорий в возрастных ограничениях стало больше. Кроме того, в файл SLIni сохраняется не название категории, которое вы видите в TrimEditor. В SLIni файл сохраняется индекс категории в общем списке (начинается с 0). Т.е. для категории "6-" в SLIni файл будет записано 0, а для "12+" будет записано 2.

| ask.txt - Notepad                                                                                                    |
|----------------------------------------------------------------------------------------------------|
| <u>File Edit Fo</u> rmat <u>V</u> iew <u>H</u> elp                                                                           |
| 0 pictures\6tga<br>1 pictures\6+.tga<br>2 pictures\12+.tga<br>3 pictures\14+.tga<br>4 pictures\16+.tga<br>5 pictures\18+.tga |

TrimEditor для создания/редактирования SLIni-файлов можно вызвать непосредственно с файловой страницы "Фильмы" программы OnAir.

| l | •        |                                             | <b>#</b>      |             | <b>F</b>        |                 |           |         |
|---|----------|---------------------------------------------|---------------|-------------|-----------------|-----------------|-----------|---------|
|   |          |                                             |               | × 0         |                 |                 | 5         |         |
|   |          | Имя ^<br>1.avi<br>1_aviatar2009aug0820a-tsi |               | Длина       |                 | Дата создания   | Дата      | а измен |
|   |          |                                             |               | 00:02:43.68 |                 | 25.04.2012 15:3 | 7 25.0    | 4.201 📤 |
|   |          |                                             |               | 00:02:09.17 |                 | 02.06.2011 11:3 | 5 28.0    | 2.201   |
|   |          | 🕺 01.Planeta.Zemlja.2.HDRip                 |               |             | 00.00           | 23.10.2017 16:3 | 2 23.1    | 0.201   |
|   |          | 2_2_Office.r                                | 00:52:36.28   |             | 23.01.2014 16:0 | 5 23.0          | 23.01.201 |         |
|   |          | 2_wall-e-cli                                | p-atwork_h108 | 00:01:1     | .8.11           | 02.06.2011 11:3 | 8 28.0    | 2.201   |
|   |          | 03_art_r                                    |               | 00.004      | 5.40            | 12.07.2011 11:5 | 4 12.0    | 7.201   |
|   |          | 10_shko                                     | Trimeditor    | -           | 0.00            | 25.03.2016 12:5 | 0 25.0    | 3.201   |
|   | <b>E</b> | 12+.mov                                     |               |             | 8.04            | 11.01.2013 16:5 | 8 11.0    | 1.201   |
|   | <b>E</b> | 12.mov                                      | Задать катал  | IOF         | 0.04            | 11.01.2013 16:5 | 9 11.0    | 1.201   |
|   |          | 16-tainy                                    | Обновить      |             | 0.00            | 22.02.2016 12:1 | 3 22.0    | 2.201   |
|   |          | 19. iON                                     | Найти         |             | 1.44            | 23.06.2012 20:1 | 4 07.0    | 6.201   |
|   |          | 20 let bez li                               | iubvi.mpg     | 00:03:5     | 0.20            | 27.02.2012 13:0 | 7 27.0    | 2.201   |
|   |          | 20-30.avi<br>20. RC Hybrid 4 (концепт-      |               | 00:00:0     | 00.00           | 29.12.2015 15:5 | 0 29.1    | 2.201   |
|   |          |                                             |               | 00:01:01.24 |                 | 23.06.2012 20:1 | 4 26.0    | 2.200   |
|   |          | 21. SR1 (ко                                 | нцепт-кар).mp | 00:01:5     | 1.84            | 23.06.2012 20:1 | 4 18.0    | 3.201   |
|   |          | 26-1-48.mp                                  | g             | 00:12:3     | 1.05            | 02.06.2011 11:3 | 5 04.0    | 1.200   |
|   |          | 011.4-                                      |               | 00.00.0     | רא רו           | 00 01 001E 10.1 | 1 220     | 1 201   |

Кроме того, TrimEditor можно вызвать и непосредственно в папке с видеофайлами без использования программы OnAir. В этом случае также используется контекстное меню, вызываемое на конкретном видеофайле. Подробнее...

Отдел технической поддержки "СофтЛаб-НСК"